# 3 (and a half) steps to swisscovery

#### Step 1: Create your personal SWITCH edu-ID

The edu-ID is a long-lasting identity for everyone associated with the Swiss university world: students, alumni, researchers, teaching staff or university employees. It can be used at all Swiss universities, is owner-bound and therefore independent of the organisation. If you already have a SWITCH edu-ID account, use it for swisscovery. Do not create any duplicate accounts. You maintain your account yourself (e.g. change of address).

#### Open https://eduid.ch

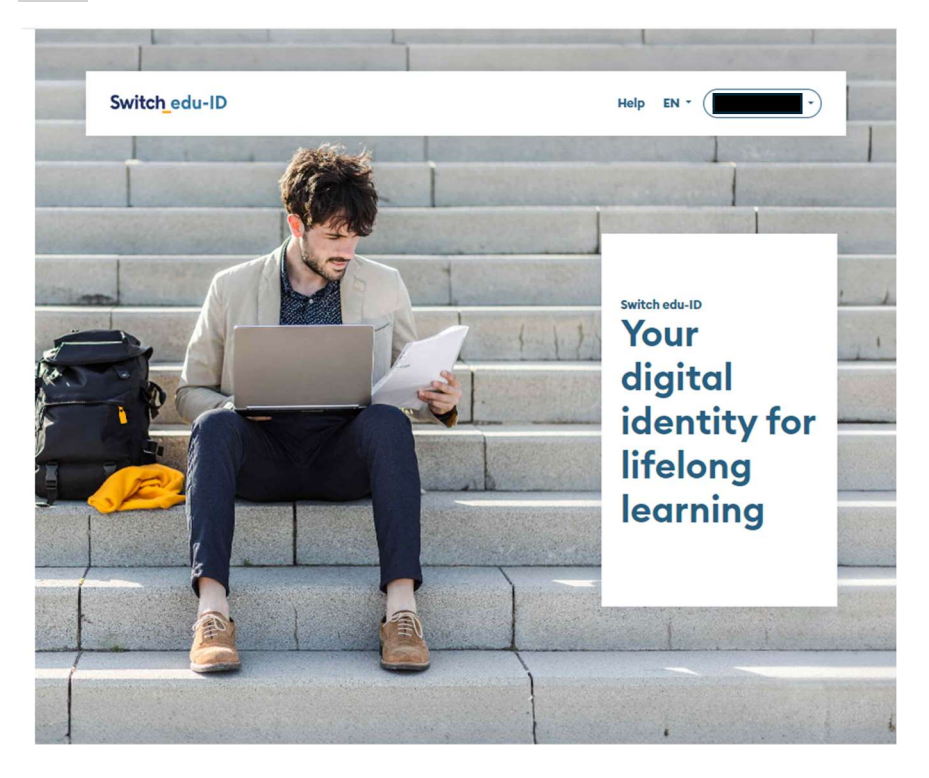

Scroll down and create a SWITCH edu-ID account.

## Your benefits at a glance

Swiss Made Your digital identity for academic services, developed with and for Swiss universities. Personal High level of security, transparency and control over the use of your personal data.

# Lifelong

A user-centred identity that accompanies you before, during and after your studies.

Google Transla

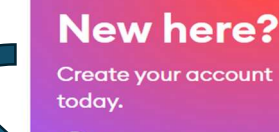

 $\rightarrow$  Create Account

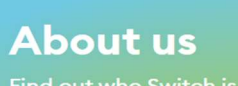

Find out who Switch is

→ Find out more

Enter your name, date of birth, private e-mail address and preferred language.

It is very important that you have a long-lasting, private mail address on file. Choose a strong password of at least 12 characters.

The student ID number or employee ID number = library card number (e. g. FS230221, FM136611) is automatically added for university members.

## **Create Account**

Switch edu-ID

edu-ID - the universal login for lifelong learning

First name Last name Date of birth tt.mm.jjjj E-mail Preferred language English Matriculation number(optional) - 099 - 999 Password  $\odot$ ..... Confirm password 0 I agree to the Terms and Conditions Register Cancel

Help EN -

After registration you will receive an e-mail with the verification code.

In case check your spam folder.

Enter the verification code you received to activate your account.

|                                                                          | Switch_edu-ID<br>Enter Verification<br>A message with a verification<br>Please enter the verification | Help EN -<br>on Code<br>n code was sent to<br>code. |
|--------------------------------------------------------------------------|----------------------------------------------------------------------------------------------------|-----------------------------------------------------|
|                                                                          | Verification code<br>23455                                                                            | 1Pessword entsperien<br>also<br>Cancel Submit       |
| edu-ID - the<br>universal login for<br>lifelong learning<br>e Learn more |                                                                                                    |                                                     |

#### Add a mobile phone number to your account.

Verify the phone number with the verification code sent by text message.

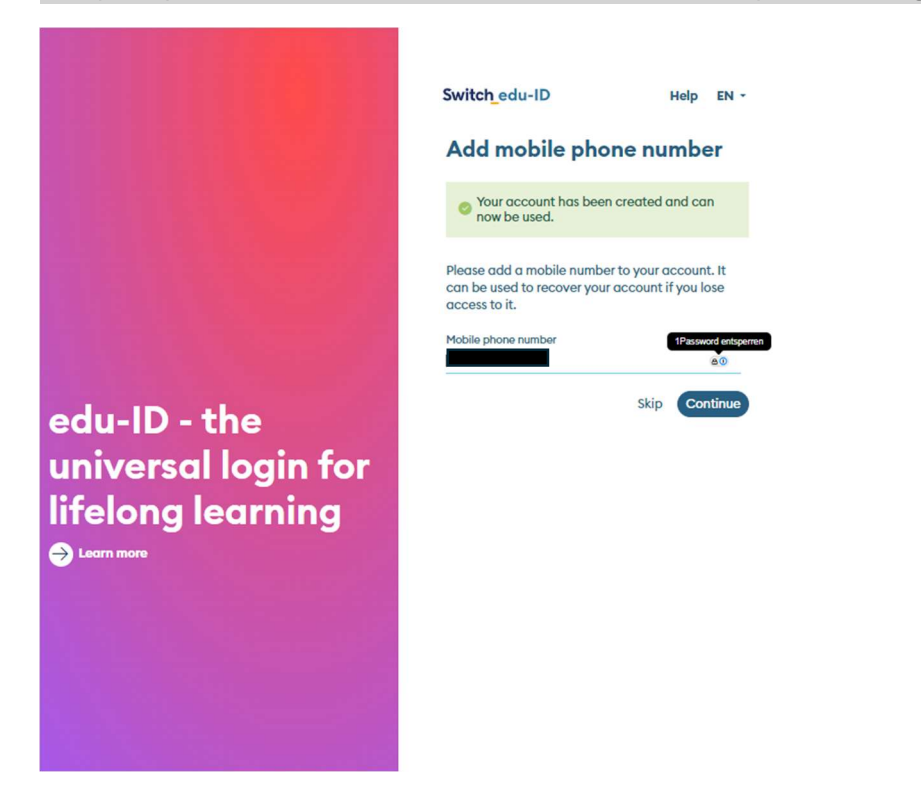

#### For UNI.LI members: Add a second mail address as uni.li-address.

Verify the uni.li-address by entering the second verification code sent by mail.

| witch_edu-ID                                                                                    | Help        | EN -      | ·                    |
|-------------------------------------------------------------------------------------------------|-------------|-----------|----------------------|
| Enter Verification<br>A message with a verificat<br>Mennicular<br>Please enter the verification | ion code wa | s sent to |                      |
| Verification code<br>23456                                                                      |             | Cancel    | 1Password entsperren |
|                                                                                                 |             |           |                      |

### Step 2: Connect your SWITCH edu-ID to the UNI.LI account (for members)

Check your account.

The fourth tab allows you to add an organisational identity.

Select Universität Liechtenstein.

| Switch_edu-I                                                                           | D                |                 |         | Help EN •     |
|----------------------------------------------------------------------------------------|------------------|-----------------|---------|---------------|
|                                                                                        | Profile          | Security        | Privacy | Organisations |
| <b>Organisational Identities</b><br>There are no linked organisational identities yet. |                  |                 |         |               |
|                                                                                        | Add an organisat | tional identity |         |               |

| Switch_edu-ID             | Help          | EN -                | •        |
|---------------------------|---------------|---------------------|----------|
| Add an organisa           | tional ide    | entity              |          |
| Select the organisation y | ou want to ad | ld an identity for. |          |
| -Universität Liechtenste  | ein           |                     | •        |
|                           |               | Cancel              | Continue |
|                           |               |                     |          |

You will be asked to enter your organisational ID /Switch AAI identifiers as for Moodle. Confirm.

| SWITCHaai                                           |                                                                                         |  |
|-----------------------------------------------------|-----------------------------------------------------------------------------------------|--|
| Universität Liechte                                 | instein                                                                                 |  |
| Bitte melden Sie sich<br>Registrierung zuzu         | greifen.                                                                                |  |
| Bitte geben Sie Ihre<br>Sie dann auf den <b>A</b> i | en Benutzernamen und das Passwort ein und klicken<br>nmelden Schalter, um fortzufahren. |  |
| Benutzername:                                       | cornelia.schuster                                                                       |  |
| Passwort:                                           | •••••                                                                                   |  |
|                                                     | Anmelden                                                                                |  |
| Optionen zum Se                                     | chutz der persönlichen Daten                                                            |  |
|                                                     |                                                                                         |  |

#### Accept the transmission of your data.

#### Universität Liechtenstein

Sie sind dabei auf diesen Dienst zuzugreifen: SWITCH edu-ID Registrierung von switch.ch

Beschreibung dieses Dienstes: Erstellen Sie ein edu-ID Benutzerkonto.

Zusätzliche Informationen über diesen Dienst

| An den Dienst zu übermittelnde Informationen   |                                                                                                    |  |
|------------------------------------------------|----------------------------------------------------------------------------------------------------|--|
| Name                                           |                                                                                                    |  |
| Anzeigename                                    |                                                                                                    |  |
| Vorname                                        |                                                                                                    |  |
| Nachname                                       |                                                                                                    |  |
| E-Mail                                         | @uni.li                                                                                                    |  |
| UID der Karte                                  | @bibliopass.ch                                                                                                 |  |
| Zugehörigkeit                                  | member<br>staff                                                                                                |  |
| Zugehörigkeit                                  | member@uni.li<br>staff@uni.li                                                                                  |  |
| Berechtigung                                   | urn:mace:dir:entitlement:common-lib-terms                                                                      |  |
| Heimorganisation                               | uni.li                                                                                                    |  |
| Heimorganisation<br>(international)            | uni.li                                                                                                    |  |
| Typ der<br>Heimorganisation                    | university                                                                                                    |  |
| Typ der<br>Heimorganisation<br>(international) | urn:schac:homeOrganizationType:ch:university<br>urn:schac:homeOrganizationType:eu:higherEducationalInstitutior |  |

-----

Die oben aufgeführten Informationen werden an den Dienst weitergegeben, falls Sie fortfahren. Sind Sie einverstanden, dass diese Informationen bei jedem Zugriff auf diesen Dienst an ihn weitergegeben werden?

Wählen Sie die Dauer, für die Ihre Entscheidung zur Informationsweitergabe gültig sein soll:

○ Bei nächster Anmeldung erneut fragen.

• Ich stimme zu, dass meine Informationen dieses Mal weitergegeben werden.

In Erneut fragen, wenn sich die Informationen ändern welche diesem Dienst weitergegeben werden.

 Ich bin einverstanden, dass die selben Informationen in Zukunft automatisch an diesen Dienst weitergegeben werden.

Diese Einstellung kann jederzeit mit der Checkbox auf der Anmeldeseite widerrufen werden. Ablehnen Akzeptieren

We ask you to keep your SWITCH edu-ID account up to date at all times. Your SWITCH edu-ID is now linked to your university identity.

## Step 3: Registration in swisscovery.li

# Open <a href="https://registration.slsp.ch/?iz=ostgr">https://registration.slsp.ch/?iz=ostgr</a>

Click on 'Start Registration'.

| swisscovery Registration                                                                                                    |                                                                       |
|----------------------------------------------------------------------------------------------------|-----------------------------------------------------------------------|
| To login to swisscovery and access library content, you need a Switch edu-ID account with which you can register with S<br>The required steps are:                      | LSP.                                                                  |
| 1. Click on 'Start Registration'<br>You will be redirected to the edu-ID login page.                                                                                    |                                                                       |
| <ol> <li>Log in with an edu-ID account</li> <li>If you don't have an edu-ID account yet, please create one.</li> </ol>                                                  |                                                                       |
| 3. Accept the terms of use and finish the registration<br>Optionally provide the number of your library card if you have one.                                           |                                                                       |
| Start Registration                                                                                                    | Manage library cards and settings (such as different invoice address) |
| Please note: If you are an institution, please register here.                                                                                                    |                                                                       |
| Log in with your private mail address and your edu-ID password.<br>Accept the terms of use and finish the registration.<br><b>Step 3 and a half: Do the final check</b> |                                                                       |
| Put it to the test: open <u>swisscovery.li</u> .                                                                                                    |                                                                       |
| Log in with your SWITCH edu-ID and test whether you are an insider.                                                                                                    |                                                                       |
| UNIVERSITÄT<br>LIECHTENSTEIN Help Search Journals Library                                                                                                    | g <sup>a]</sup> 🕴 Schuster, Corn → DE EN                              |
| Şearch UNILI Library 👻 🏓 🔎                                                                                                    | Advanced Search                                                       |
| 🔍 All 🔟 Books 📄 Articles 💾 Book chapters 🖹 Journals 😋 Theses 🖨 Databases                                                                                                |                                                                       |
| Congratulations! WUNI.LI members can now access all licensed e-med<br>UNI_INT or citrix (from home). The holdings of SLSP libraries can be order                        | dia via WIFI<br>red (free of                                          |

charge for members) by courier to the UNILI Library.